## STEP 3 入学検定料の支払い

- 注意)入学検定料支払い後の出願内容(志望学 科,入試区分,試験地)の変更はできま せんので,支払い前にもう一度確認して ください。もし,間違いに気がついた場 合は,STEP 2 ●からやり直してください。
- 入学検定料をインターネット出願登録最終日の15:00までに選択したコンビニでお支払いください。
- ●入学検定料のほかに、支払手数料・事務手数 料(550円)が必要です。領収書は大切に保 管してください。
- マルチメディア端末の操作は、次の案内にしたがってください。
- ●入学検定料の支払い後に、本学から「インター ネット出願 支払完了」のメールが届きます。

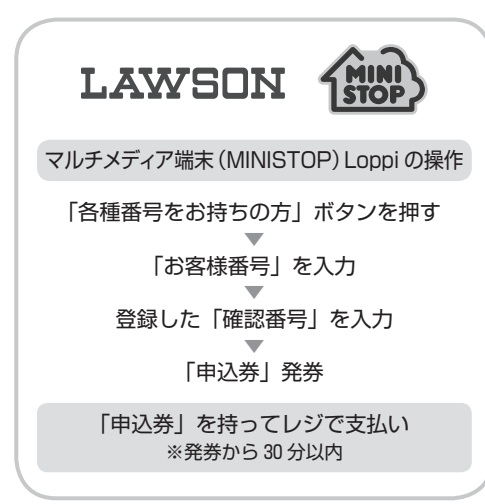

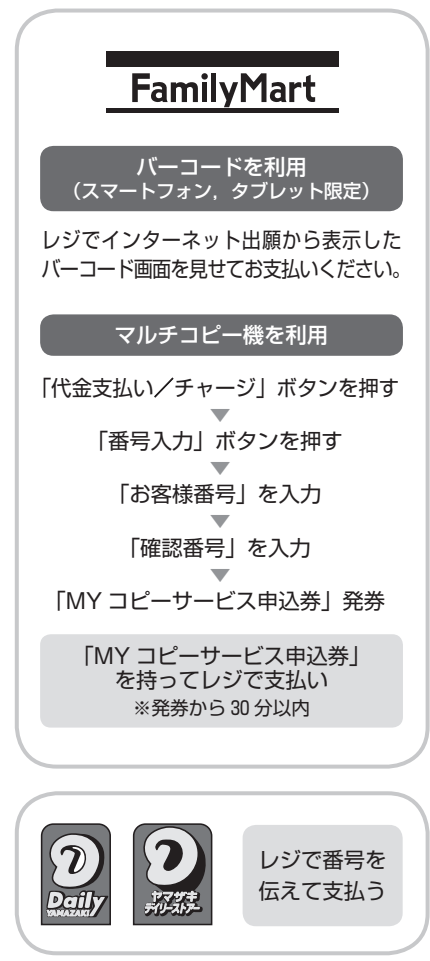

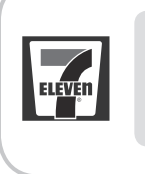

印刷した「払込票」 をレジで渡す,ま たは番号を伝えて 支払う

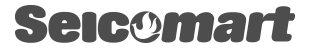

レジで「インターネット 支払い」を告げる

お客様側レジ操作画面に 入力案内が出るので, 以下操作を行う

「オンライン決済番号」を ハイフンを除いて入力し 「登録」をタッチ

支払内容の確認画面の 表示を確認して 「OK」ボタンを押す

T

代金の支払い